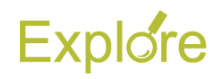

## **Enter Time**

## Important Information:

- Log on to <u>Single Sign-On</u> (TAMUS-SSO) using your UIN (employee ID, not your student ID) and password and select Workday from the SSO Menu.
  - First time users can select the "New Employees Set up your password" link on the home screen to establish a password.
  - For existing users who have forgotten their password, the "I forgot my password" link will guide you through the process of establishing a new password.

## **Steps**

- 1. From the Workday Home page, click the **Time** worklet
- 2. Under Enter Time, click This Week

The **Time Calendar** will display

## Notes:

- Alternatively, you can click the previous or next arrows to navigate to a time frame other than the current week
- You now have the ability to pick a date from the drop down calendar
- Click on the Day / Date for which you need to enter time worked. A blue Enter Time box should appear, and then a pop-up will display. Time Type should default to "Hours Worked"

| Feb 21 – 27, 2       | 2021                                 |                                                          |           |                                      |
|----------------------|--------------------------------------|----------------------------------------------------------|-----------|--------------------------------------|
| Mon 2/22<br>Hours: 0 | Tue 2/<br>Hours                      | Enter Time<br>02/22/2021                                 | 25<br>: 0 | Fri 2/2<br>Hours:                    |
| Enter Time           | Time Perio<br>02/07/202<br>02/20/202 | Time Type * Bearch                                       |           | Pay date<br>02/07/2021<br>02/20/2021 |
| -                    | •                                    | Position selectore + Hours + 0 Details Comment CX Cancel |           |                                      |

4. Enter the number of **Hours** worked for that date

| Enter Time               |
|--------------------------|
| 02/22/2021               |
| Time Type * Hours Worked |
| Hours * 4                |
| Details                  |
| Comment                  |
|                          |
| OK Cancel                |

5. Click **OK**. You will see that the time has been added to the calendar

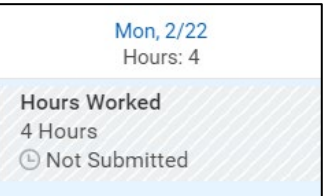

- 6. Click **Review** when you have populated all your entries for the week. The **Submit Time** summary page will display. Review the time entered
- 7. Enter any comments, as needed
- 8. Click Submit

The request will be routed to your Manager for approval

This completes the Enter Time process

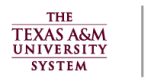

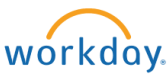